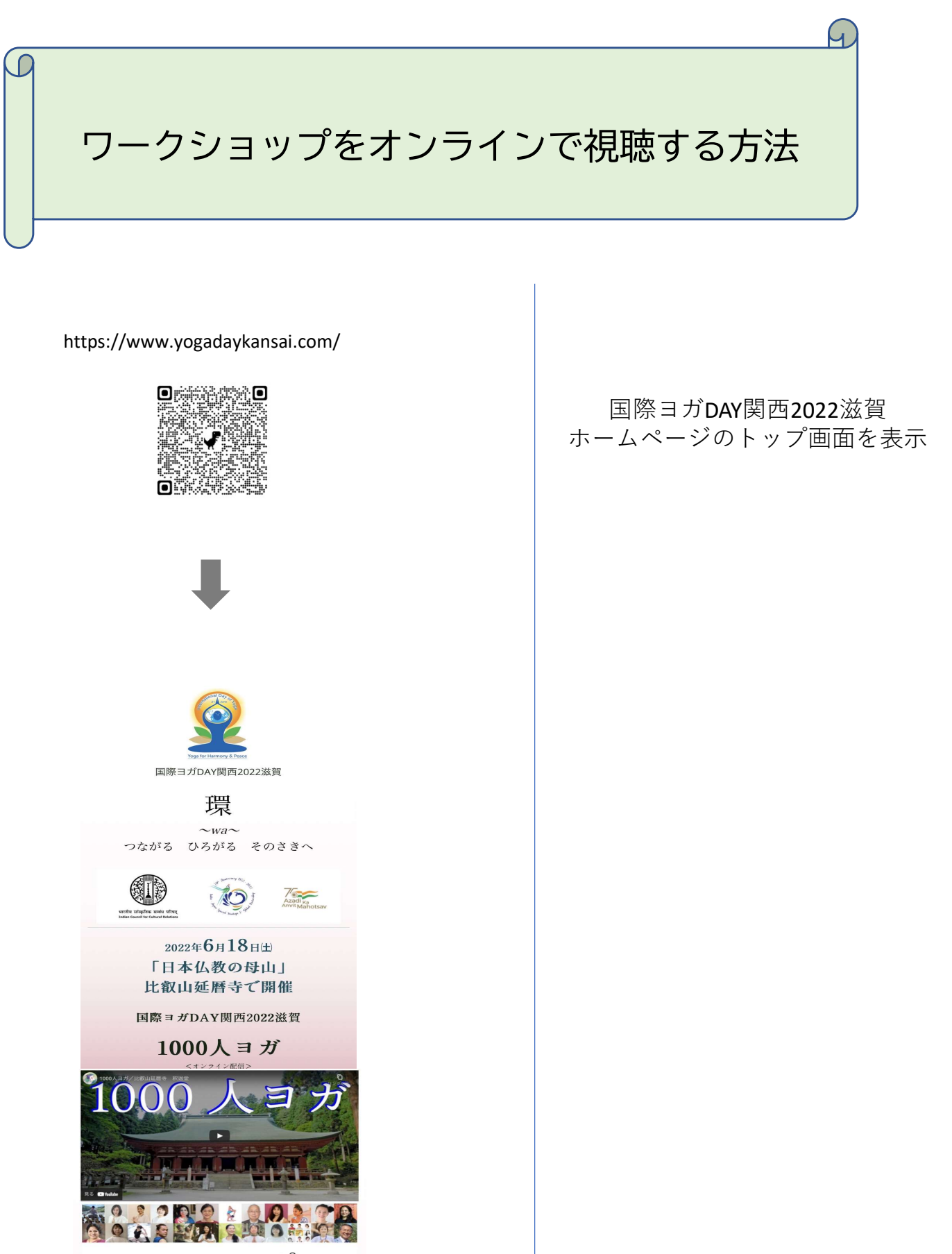

ヨガに関する 1 5<sup>+2</sup>の講座 **オンライン会場にちち** 特般サイト tsuklyuki.net ヘジャンプします

✓ 講義一覧 ● 講師一覧
< 現地参加>と<ONLINE参加>
のハイブリット方式で開催
オンタインはリアルタイム配信と6月30日までのアータイプ配価でお届けり
日本全国とこからでもご参加いただけます。
ワークシュップ用子的フィーム

【お子様に人気のまねまねヨーガクラス!大人の方のお申し込■+ 1500円でお子様も受講できます♬詳細はお問い合わせフォームから オンライン会場はこちら

ここをクリックして会場内へ

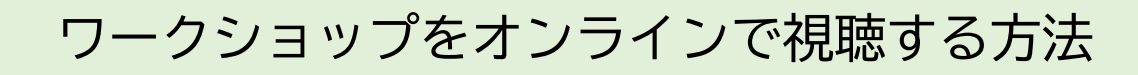

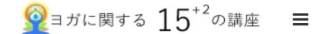

ſ

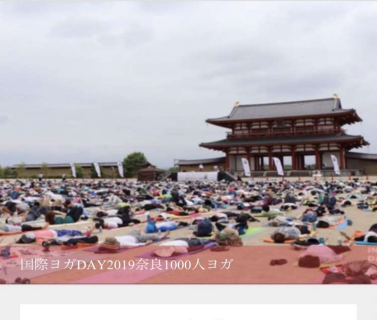

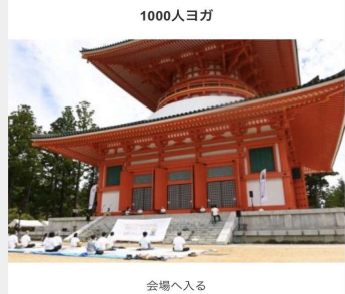

A会場 Work Shop配信

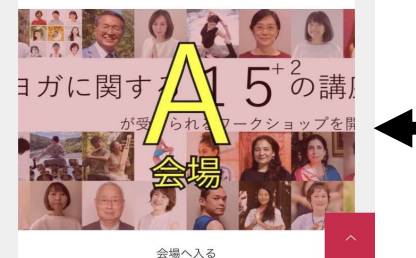

.....

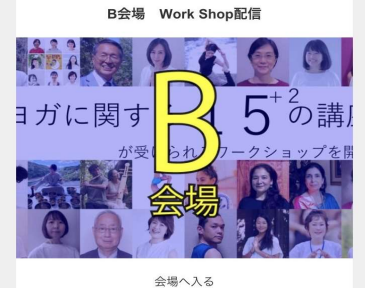

王参 (7)

C会場 Work Shop配信

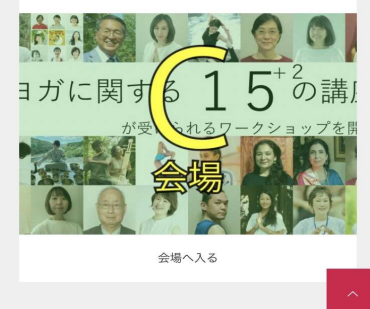

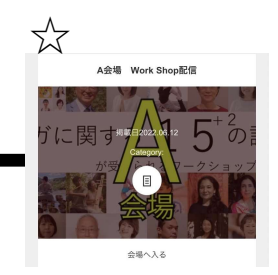

行きたい会場をタップ

Ч

 $\downarrow$ 

☆の画面が出たらもう一度タップ

※この説明ではA会場を使っていますが 3会場全て同じ作業です D

## ワークショップをオンラインで視聴する方法

1

## A会場 Work Shop配信

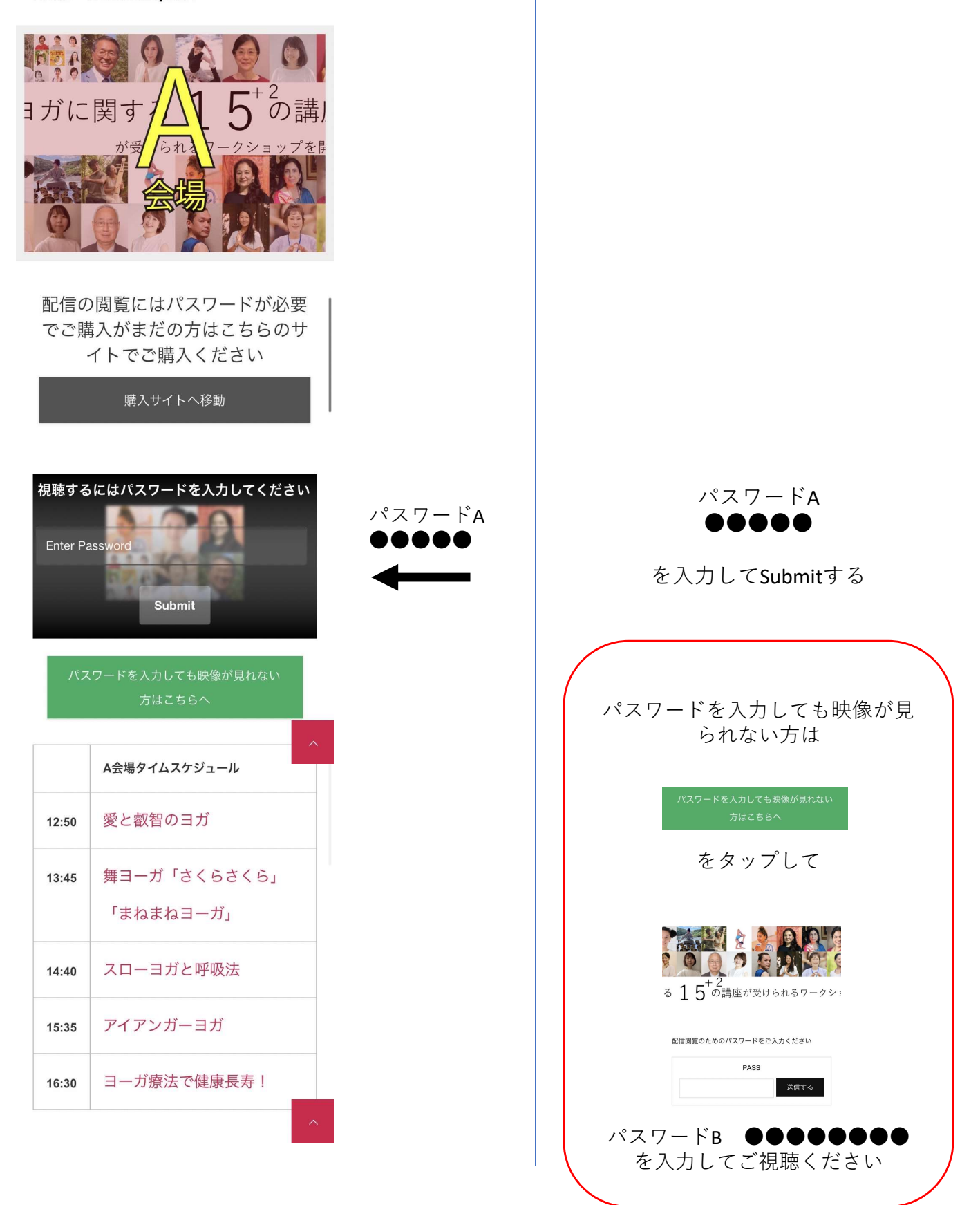

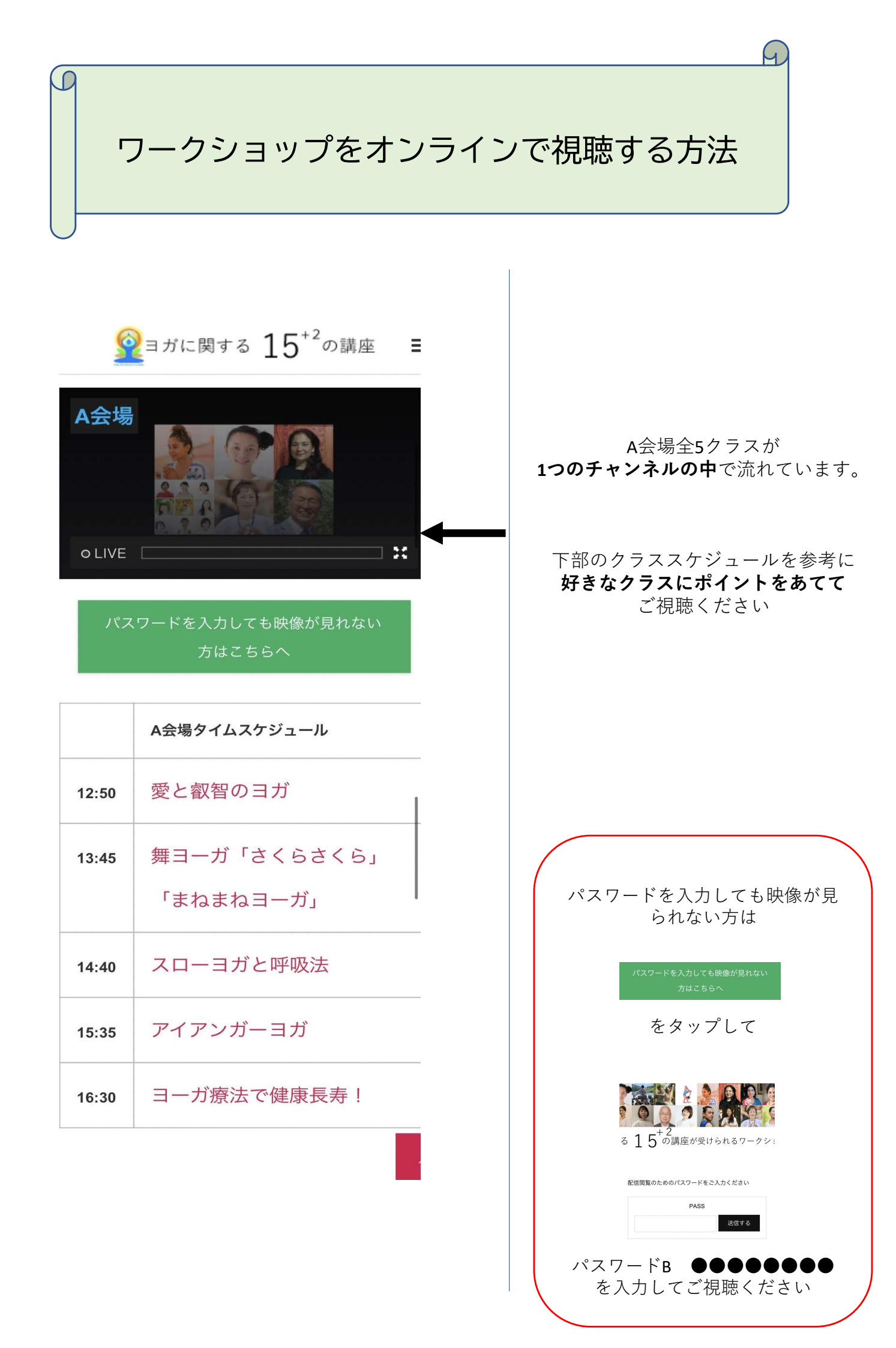